## E-mail account instellen op de iPad & iPhone

Deze handleiding helpt u stap voor stap een WebReus e-mailaccount toe te voegen op de iPad & iPhone.

## Let op! Voor het correct instellen van uw mail op uw computer heeft u de volgende gegevens nodig:

- Loginnaam mailbox (is het volledige e-mailadres)
- Wachtwoord mailbox

Als u de benodigde gegevens gereed heeft, kunt u direct beginnen met het instellen van uw e-mail account. Bij elke stap wordt er beschreven wat u moet invullen. De instructie wordt bij elke stap ondersteund met een afbeelding.

• Tik op Instellingen, vervolgens op Mail. Kies dan voor [Anders]

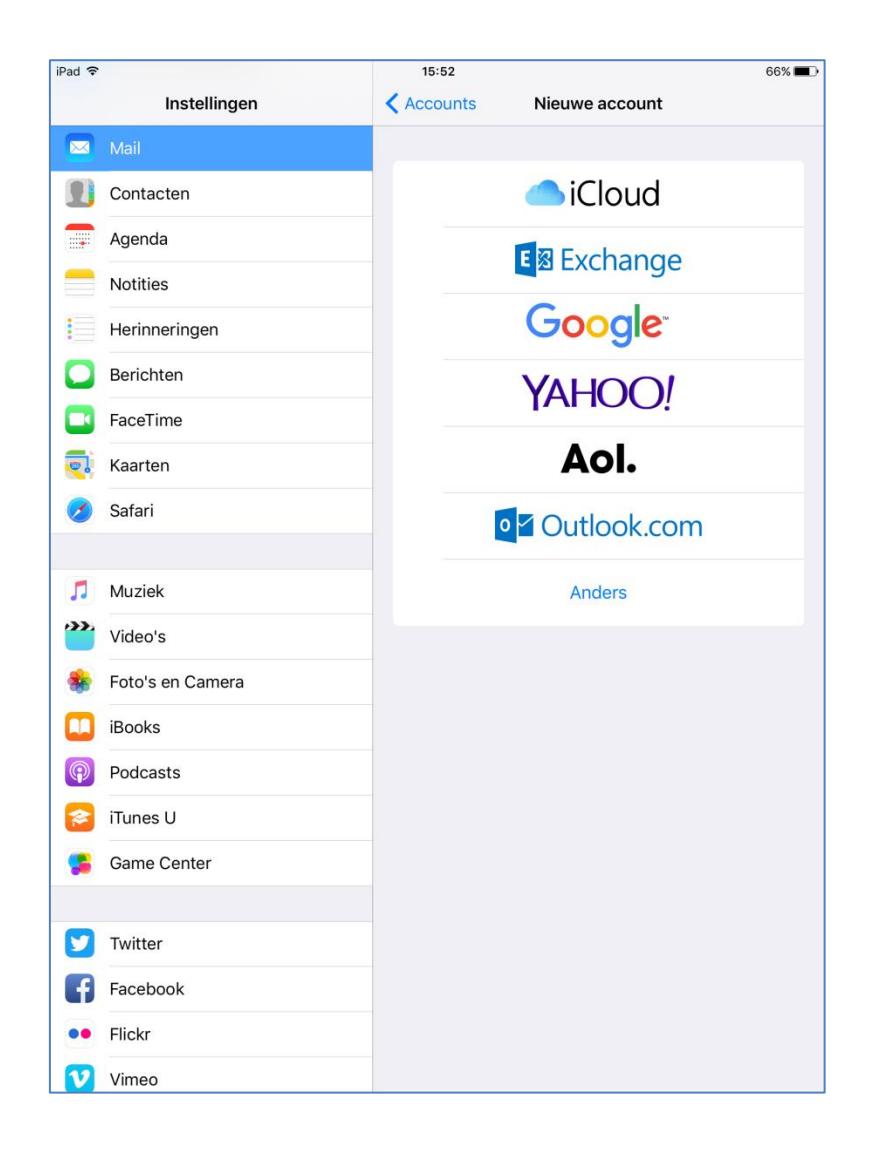

• Kies voor [Voeg mailaccount toe]

|          | 16               | :35 |          |  |
|----------|------------------|-----|----------|--|
| n        | ✓ Nieuwe account |     | Anders   |  |
| Annuleer |                  | euw | Volgende |  |
|          |                  |     |          |  |
| IMA      | P                |     | РОР      |  |
|          |                  |     |          |  |

Standaard is IMAP geselecteerd, we laten dit zo staan.

• Voer de gegevens verder in. Gebruikersnaam is het gehele mailadres. Het wachtwoord is normaal gesproken al ingevuld omdat u dat in een eerdere stap al heeft opgegeven.

| iPad 🔶 |                  |                                   | 16:05              |          | 65% 💻 🖻 |  |
|--------|------------------|-----------------------------------|--------------------|----------|---------|--|
|        | Instellingen     |                                   | Kieuwe account     | Anders   |         |  |
|        |                  | Annuleer                          | Nieuw              | Volgende |         |  |
|        | Contacten        |                                   |                    |          |         |  |
|        | Agenda           | Naam Fred                         | d Klaassen         |          |         |  |
|        | Notities         | E-mail fred                       | l@demodomein.nl    |          |         |  |
|        | Herinneringen    | Beschrijving Mai                  | il Fred            |          |         |  |
|        | Berichten        | SERVER INKOMENDE                  | POST               |          |         |  |
|        | FaceTime         | Hostnaam web                      | preus.email        |          |         |  |
|        | Kaarten          | Gebruikersnaam fred@demodomein.nl |                    |          |         |  |
|        | Safari           | Wachtwoord •••                    | •••••              |          |         |  |
|        | Muziek           | SERVER UITGAANDE                  | POST               |          |         |  |
| •••    | Videolo          | Hostnaam web                      | preus.email        |          |         |  |
|        |                  | Gebruikersnaam                    | fred@demodomein.nl |          |         |  |
|        | Foto's en Camera | Wachtwoord •••                    | •••••              |          |         |  |
|        | iBooks           |                                   |                    |          |         |  |
| P      | Podcasts         |                                   |                    |          |         |  |
|        | iTunes U         |                                   |                    |          |         |  |

- Bij Server inkomende post: **webreus.email**
- Voer vervolgens [e-mailadres en bijhorend wachtwoord] in
- Server uitgaande post: webreus.email
- Voer nogmaals [e-mailadres en bijhorend wachtwoord] in

Klik op **Volgende** en dan op **Bewaar** 

Het e-mailaccount is aangemaakt. Het kan nodig zijn om de standaard instellingen te wijzigen. iPad heeft namelijk zo zijn eigen basis instellingen.

• Tik bij Mailaccounts op het mailaccount dat u heeft aangemaakt en vervolgens op [Account]

| iPad ᅙ    |                  |                                         | 16:15                            |                            | 64% 🔳 )                  |
|-----------|------------------|-----------------------------------------|----------------------------------|----------------------------|--------------------------|
| -         | Instellingen     |                                         | Accounts                         | Tonyvanriessen             |                          |
|           | Mail             | Account                                 | SMTP                             |                            |                          |
| 1         | Contacten        |                                         |                                  |                            | test@tonyvanriessen.nl > |
|           | Agenda           | HOOFDSERVER                             |                                  |                            |                          |
|           | Notities         | webreus.email                           |                                  | Aan >                      |                          |
|           | Herinneringen    | ANDERE SMTP-SERVI                       | ERS                              |                            | $\bigcirc$               |
|           | Berichten        | Voeg toe                                |                                  | >                          |                          |
|           | FaceTime         | Als de hoofdserver nie<br>SMTP-servers. | et bruikbaar is, probeert Mail a | achtereenvolgens de andere |                          |
|           | Kaarten          |                                         |                                  |                            |                          |
| 0         | Safari           |                                         |                                  |                            |                          |
|           |                  |                                         |                                  |                            |                          |
| 1         | Muziek           |                                         |                                  |                            |                          |
| <b>``</b> | Video's          |                                         |                                  |                            |                          |
| -         | Foto's en Camera |                                         |                                  |                            |                          |
|           | iBooks           |                                         |                                  |                            |                          |
| P         | Podcasts         |                                         |                                  |                            |                          |
| 2         | iTunes U         |                                         |                                  |                            |                          |

• Kies dan bij de server uitgaande post voor [SMTP] en vervolgens onder hoofdserver [webreus.email]

- Als u via SSL wilt verzenden, tik dan SSL aan en vervolgens Gereed.
- Kies bij Identiteitscontrole ALTIJD voor Wachtwoord. Soms wordt het namelijk automatisch door het apparaat aangepast naar APOP. APOP is niet juist.

Serverpoort 465. (Als dat niet werkt: 587)

• Kies Gereed

| iPad ᅙ    |                  |                    | 16:43              |                | 61% 🗖 -                  |
|-----------|------------------|--------------------|--------------------|----------------|--------------------------|
|           | Instellingen     |                    | Accounts           | Tonyvanriessen |                          |
|           | Mail             | Annuleer           | webreus.email      | Gereed         |                          |
|           | Contacten        |                    |                    |                | test@tonyvanriessen.nl > |
|           | Agenda           | Server             |                    |                |                          |
|           | Notities         | SERVER UITGAANDE   | POST               |                |                          |
|           | Herinneringen    | Hostnaam web       | reus.email         |                |                          |
|           | Berichten        | Gebruikersnaam     | fred@demodomein.nl |                |                          |
|           | FaceTime         | Wachtwoord •••     | ••••               |                |                          |
|           | Kaarten          | Gebruik SSL        |                    |                |                          |
|           | Safari           | Identiteitscontrol | e                  | Wachtwoord >   |                          |
|           |                  | Serverpoort 587    |                    |                |                          |
|           | Muziek           |                    |                    |                |                          |
| <b>**</b> | Video's          |                    |                    |                |                          |
|           | Foto's en Camera |                    |                    |                |                          |
|           | iBooks           |                    |                    |                |                          |
| P         | Podcasts         |                    |                    |                |                          |
|           | iTunes U         |                    |                    |                |                          |

- U komt dan weer terecht in het overzicht. Kies dan voor [Geavanceerd]
- Onder aan het scherm ziet u [Inkomend-instellingen]

Tik **SSL** aan zodat de mail die u binnenhaalt wordt versleuteld. Het poortnummer wordt automatisch door de iPad aangepast (993)

Kies bij **Identiteitscontrole** ALTIJD voor **Wachtwoord**. Soms wordt het namelijk automatisch door het apparaat aangepast naar APOP. **APOP is niet juist**.

| iPad ᅙ                                  |                  | _                   | 16:29       |                | 62% 🗖 -                  |
|-----------------------------------------|------------------|---------------------|-------------|----------------|--------------------------|
|                                         | Instellingen     |                     | Accounts    | Tonyvanriessen |                          |
|                                         | Mail             | Account             | Geavanceerd |                | 1                        |
|                                         | Contacten        |                     |             |                | test@tonvvanriessen.nl > |
|                                         | Agenda           | Verwijderd          |             | ~              |                          |
| -                                       | Notities         | Archief             |             |                |                          |
|                                         | Heripperingen    | VERWLIDERDE BERICI  | HTEN        |                |                          |
|                                         | Poriohton        | Verwijder           |             | Nooit >        |                          |
| 2                                       | benchten         |                     |             |                |                          |
|                                         | FaceTime         | INKOMEND-INSTELLI   | NGEN        |                |                          |
|                                         | Kaarten          | Gebruik SSL         |             |                |                          |
| 0                                       | Safari           | Identiteitscontrole | e           | Wachtwoord >   |                          |
|                                         |                  | Voorvoegsel IMAI    | P-pad /     |                |                          |
| 1                                       | Muziek           | Serverpoort 993     |             |                |                          |
| ~~~~~~~~~~~~~~~~~~~~~~~~~~~~~~~~~~~~~~~ | Video's          |                     |             |                |                          |
| -                                       | Foto's en Camera | S/MIME              |             |                |                          |
|                                         | iBooks           | S/MIME              |             | $\bigcirc$     |                          |
| P                                       | Podcasts         |                     |             |                |                          |
|                                         | iTunes U         |                     |             |                |                          |

• Tik op Account om de wijziging op te slaan, tik vervolgens op Gereed

De procedure is nu voltooid.

Uw e-mail is ingesteld en klaar voor gebruik.

Wilt u e-mail berichten op de mailserver zien? Log dan in op Webmail: <u>https://webmail.webreus.net/</u>